## Inscripción Superior

Ingresando al abc con tu usuario y contraseña

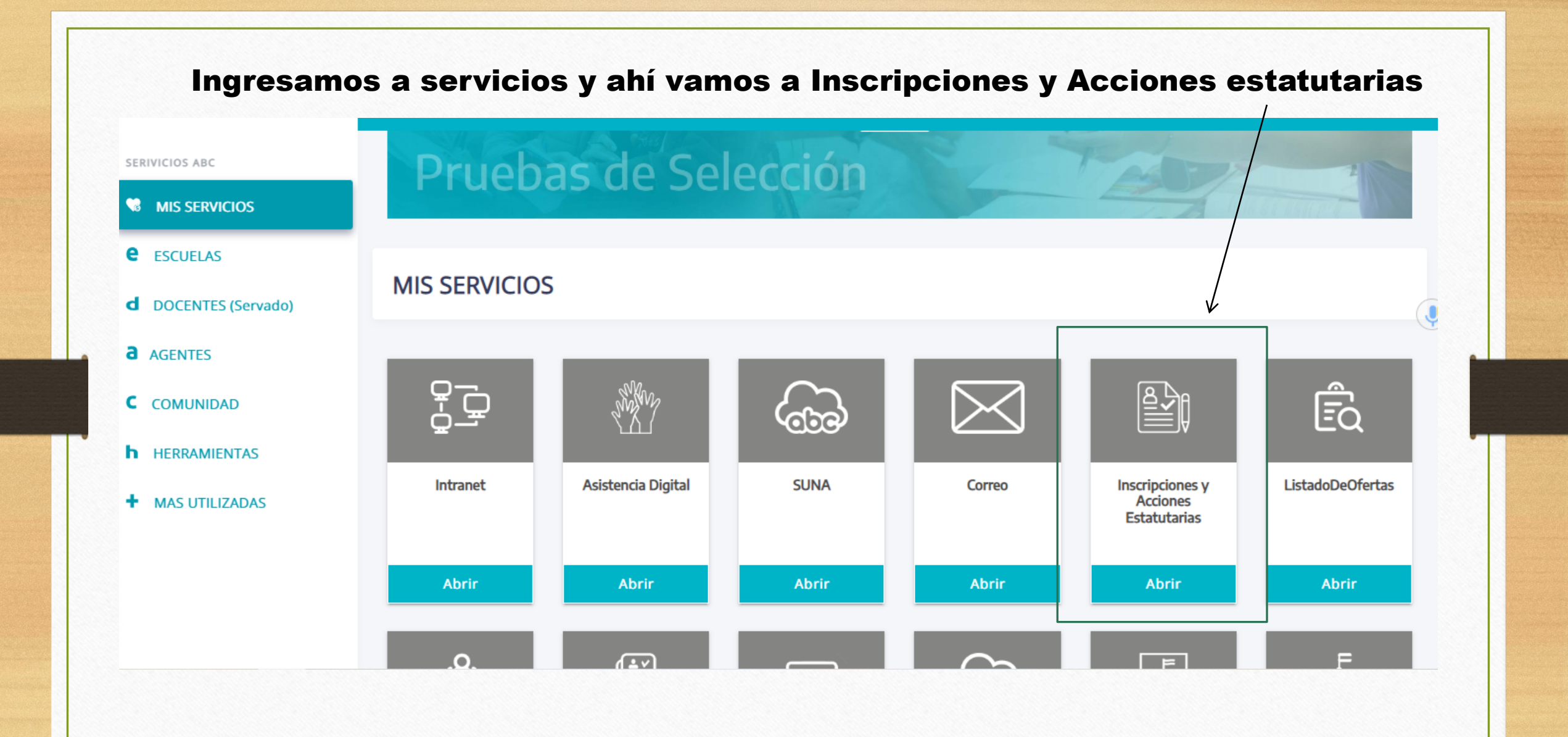

## Se abre una pantalla donde aparecen nuestros datos y las inscripciones a las que podemos acceder.

| Clickear<br>aquí para     | Apellido y nombres: BARINDELLI PATRICIA            | DNI |
|---------------------------|----------------------------------------------------|-----|
| iniciar la<br>inscripción | Fecha de nacimiento: 10/02/1966                    | Nac |
|                           | Listado 108b - 2023                                |     |
|                           | Listado Superior y Artística Terciario 108a - 2023 |     |
|                           | Listado Superior y Artística Terciario 108b - 2023 |     |
|                           | Listado 108a - 2023                                |     |
|                           | Declaración Jurada Listado Oficial                 |     |
|                           |                                                    |     |

## Se abre datos cargados que debe colocar acepto o no dependiendo si es correcto.

Si no es correcto al finalizar puede subir las probanzas para realizar el reclamo.

Son 7 pasos.

— Paso 1 de 7-[I] DATOS PERSONALES

DNI: 17633190 CUIT/CUIL/CDI: 27176331904

Apellido y Nombres: BARINDELLI PATRICIA NOEMI

Sexo: F Fecha de Nacimiento: 10/02/1966 Estado Civil: Soltero

Nacionalidad: Argentina

Distrito de Residencia: LA MATANZA (69) Localidad de Residencia: SAN JUSTO (1754)

¿Está de acuerdo con los datos observados?  $\bigcirc$  Si  $\bigcirc$  No Acepto

En uno de los pasos deben completar con asignatura.

No se encuentran las asignaturas, ya que el código que

aparece es el área de

incumbencia y no están todas las materias,

busquen la mas parecida. Si colocar bien en que

carrera.

Al finalizar vuelven a clickear en inscripción superior 108 A.

Se abre esta pestaña donde pueden enviar lo que necesitan rectificar , pueden modificar o ver la declaración jurada.

| o 1 de 5           |                                    |                          |                        |  |  |
|--------------------|------------------------------------|--------------------------|------------------------|--|--|
| DATOS PER          | SONALES<br>ormados por usted serán | considerados en carácter | de Declaración Jurada. |  |  |
| gregar copia de l  | DNI (Frente y revés) *:            |                          |                        |  |  |
| Seleccionar archiv | Sin archivos selecciona            | os                       |                        |  |  |
| Subir archivo      |                                    |                          |                        |  |  |
| Siguiente          |                                    |                          |                        |  |  |